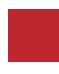

INSTRUCTION MANUAL

### Wireless Connected Car System

## ALFA ROMEO KPLAY

### Alfa Romeo 6.5" / 8.8" Screen

**DATA.** 2020.02.14

#### CONTACT

- W kaptrader.com
- E kap@kaptrader.com
- A (05854) A-912 RM Tera-tower2, 201 Songpa-Dearo, Songpa-gu, Seoul, Korea
- **F** (+82) 6204 0913

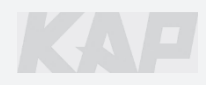

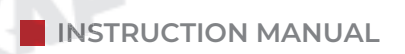

ЪХ

## CAR COMPATIBILITY SHEET

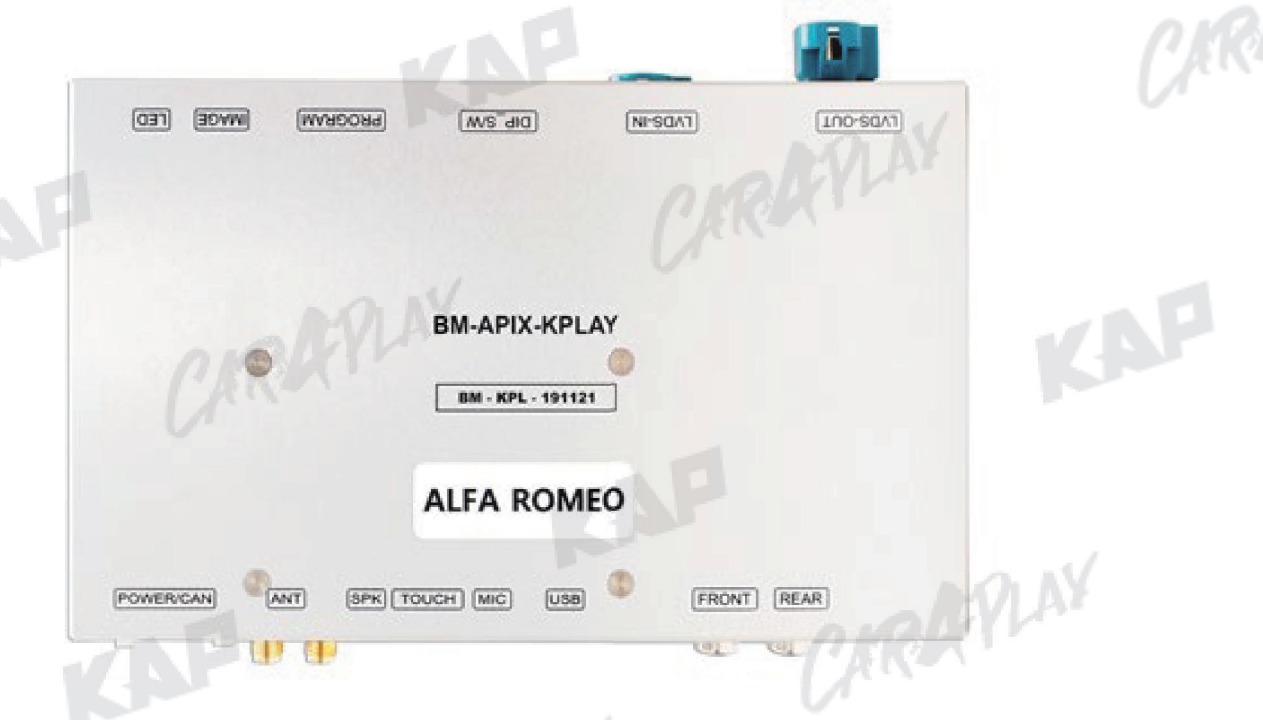

CARDEVLAN

| _ |            |         |        |
|---|------------|---------|--------|
|   | BRAND      | YEAR    | SCREEN |
|   |            |         | 6.5″   |
|   |            | 2016~   | 8.8″   |
|   | ALFA ROMEO | 2020~   | 6.5″   |
|   | P          | CARAYLA | 8.8″   |
|   |            |         |        |
|   |            |         |        |
|   |            |         |        |
|   |            |         |        |
|   |            |         | KAR    |
|   |            |         |        |

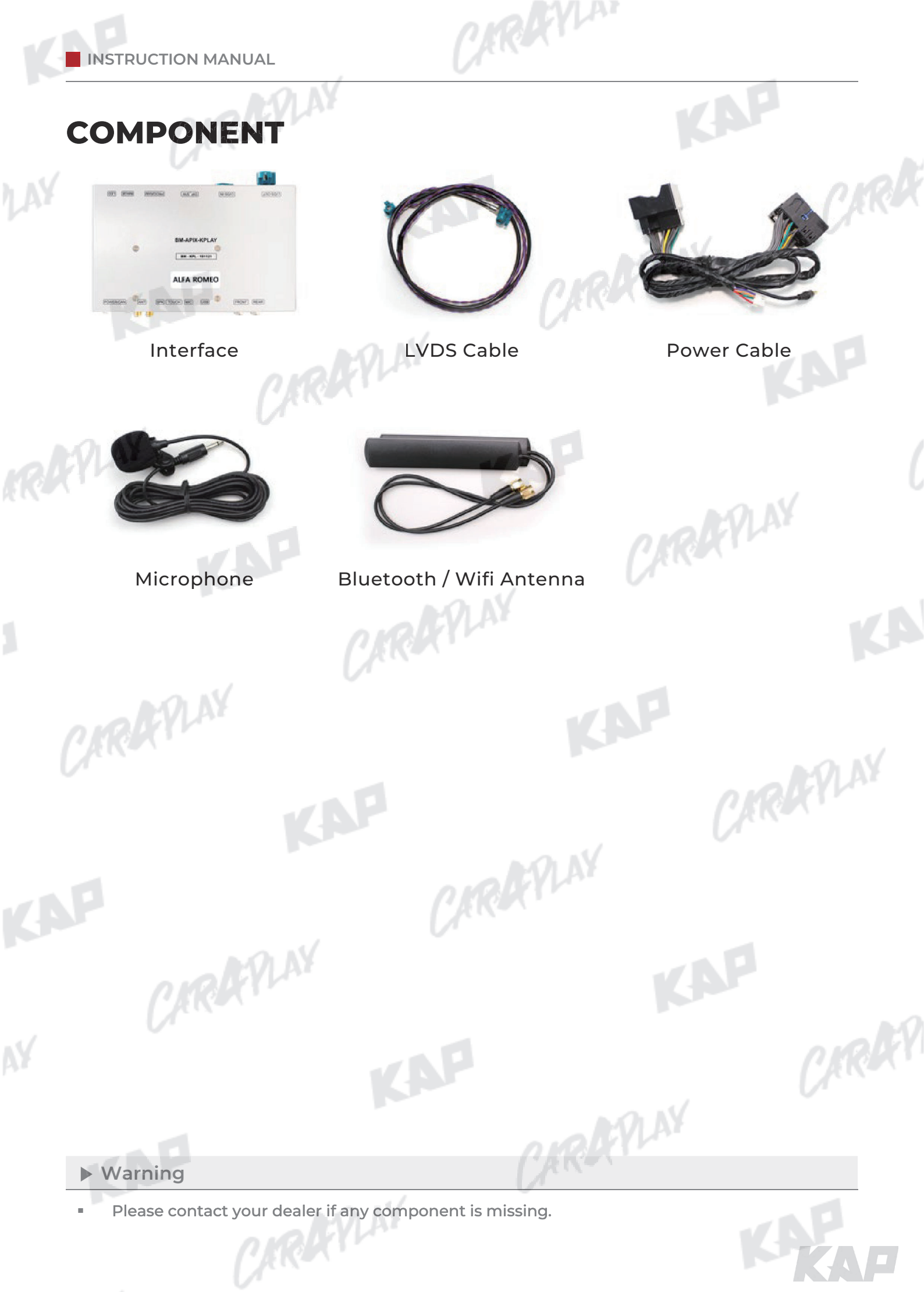

**INTERFACE SPEC** 

#### 1 KPLAY INPUT

- Wireless APPLE CARPLAY
- Wired APPLE CARPLAY
- Wired ANDROID AUTO RAPLAY
- USB storage media

#### 2 INPUT

1 x CVBS(REAR CAMERA) Input (Rear camera source)

ARAYLAN

CARAFINY

KAP

1 x CVBS(FRONT CAMERA) Input (Front camera source) •

RAPLAY

CARAFILAY

1 x LVDS Input (Car Command System)

#### **3** OUTPUT

- 1 x Audio L/R Out
- 1 x LVDS Out (LCD Operation)

#### **4** POWER

- Input Power: 8VDC ~ 24VDC
- Consumption Power: 12Watt, Max

#### **5** SWITCH INPUT MODE

Possible to select CAR model while switching mode by DIP S/W

CARAFLAY

By button on the Commander in the car via CAN

CIRAR

CARAFILAY

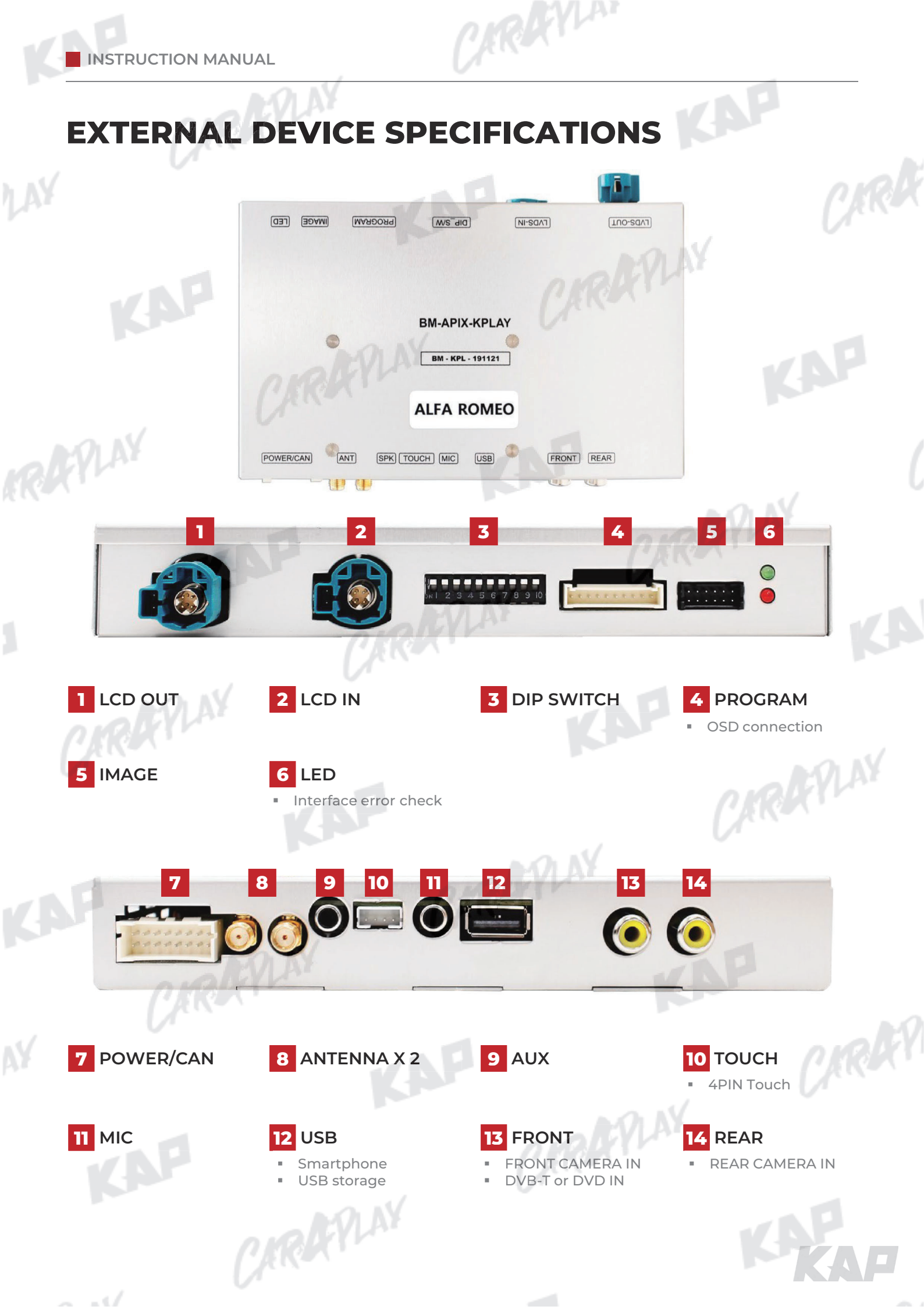

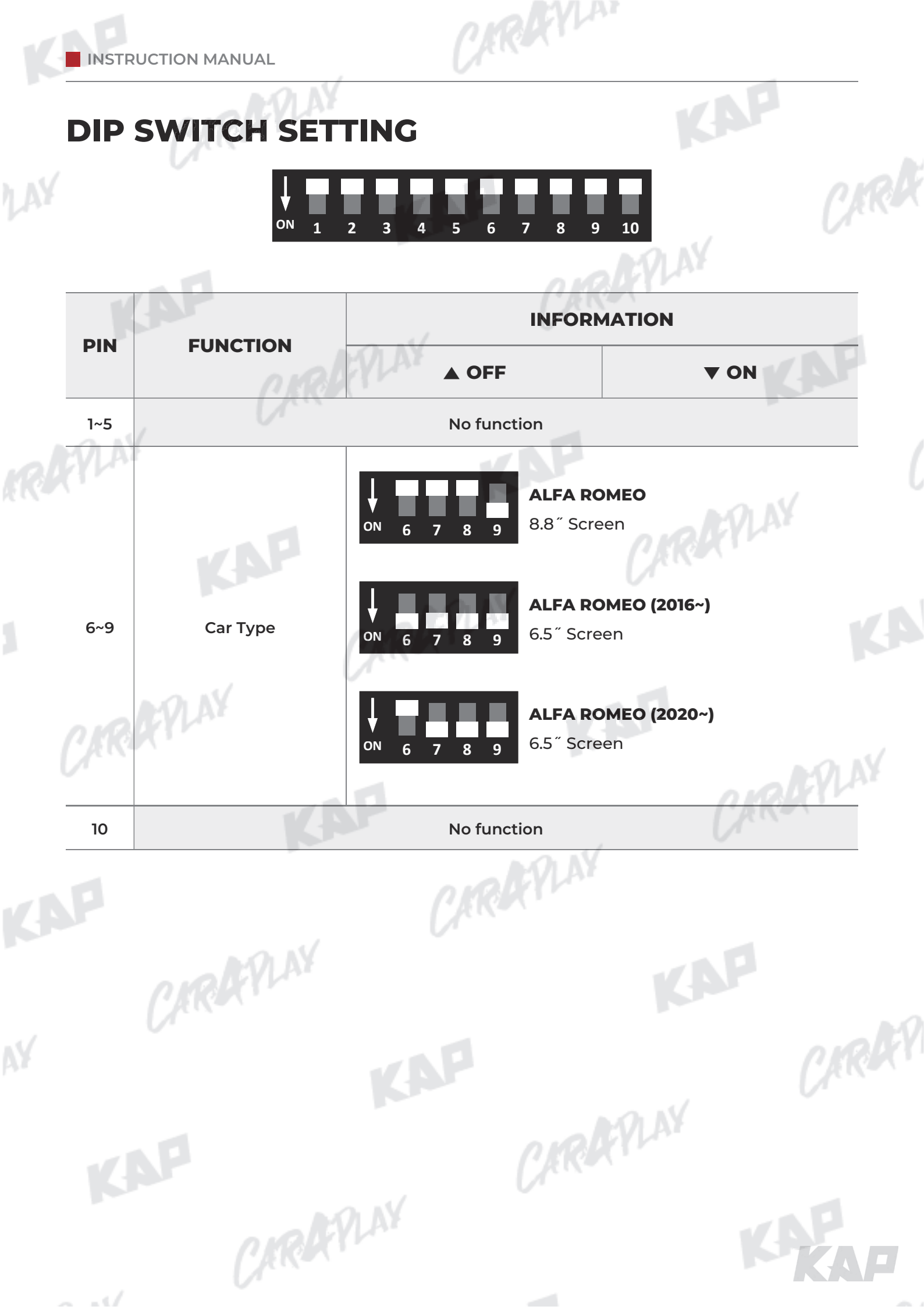

INSTRUCTION MANUAL

LAY

**CONNECTOR PIN ASSIGNMENT** 

CARAFILAY

| 2     |     |   |
|-------|-----|---|
|       |     |   |
| <br>• | nal | 1 |

CARDEVLAN

KAP

0

CIRK

| No  | PORT  |       |                | INFORI                    | MATIO | N          | 44                |
|-----|-------|-------|----------------|---------------------------|-------|------------|-------------------|
|     | Ý     |       | 3 5 7<br>3 6 8 | 9 11 13 15<br>10 12 14 16 |       |            |                   |
|     |       | No.   | Color          | Signal Assignment         | No.   | Color      | Signal Assignment |
|     |       | 1     | Red            | Battery                   | 2     | Red        | Battery           |
|     | POWER | 3     | Brown          | REAR DET                  | 4     | Blue       | FRONT DET         |
|     | /CAN  | 5     | Green          | CAN 1 Low                 | 6     | Brown      | CAN 1 High        |
|     |       | 7     | White          | CAN 2 Low                 | 8     | Purple     | CAN 1 High        |
|     |       | 9     |                |                           | 10    |            |                   |
|     |       | 11    | 0              |                           | 12    | Red        | REAR VCC          |
|     |       | 13    | Red            | FRONT VCC                 | 14    | Green      | Mode              |
|     | 5     | 15    | Black          | GND                       | 16    | Black      | GND               |
| C.R | A LA  |       |                |                           | K     | P          |                   |
|     |       | N     | o.             | Color                     |       | Signal Ass | ignment           |
| 2   | TOUCH | 1     |                | Black                     |       | Y-         | · //              |
|     |       | 2     | 2              | Green                     | 2.14  | X·         | ÷                 |
|     |       | 3     | 5              | White                     | V AT  | Υ·         | -                 |
|     |       | 2     | +              | Red                       | 1     | X          | -                 |
|     | CIR   | Ę V L | \¥             |                           |       | K          | <b>A</b>          |

CARARY

TRAYLA

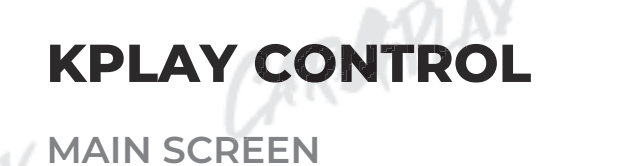

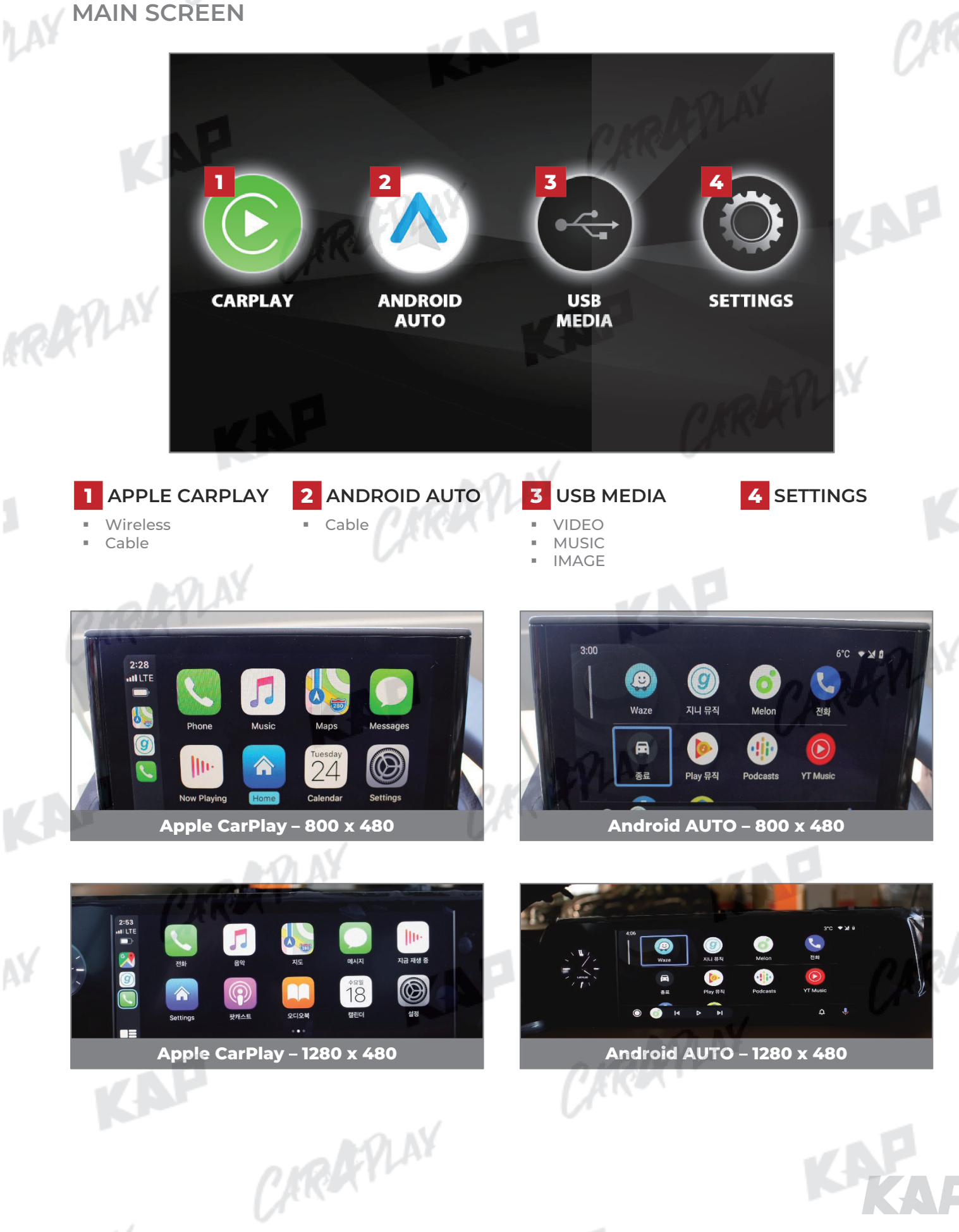

CARDEVLAN

KAP

## **KPLAY CONTROL**

15

SETTINGS

|    |   | Settings                  |           |       |  |
|----|---|---------------------------|-----------|-------|--|
|    |   | Auto Phone Connect        | - AN      |       |  |
| K. | 2 | Driver Position           | C Left    | >     |  |
|    | 3 | Wireless Carplay          |           |       |  |
|    | i | Use touch on Android Auto |           |       |  |
|    |   | Link Type                 | < Android | a >   |  |
| Δ¥ |   | K                         | SP .      |       |  |
|    |   |                           | ON        | APLAY |  |

| No | INFORM                 | FORMATION SELECTI           |             | FUNCTION                                                                                         |
|----|------------------------|-----------------------------|-------------|--------------------------------------------------------------------------------------------------|
| 1  | Language<br>settings   | Languages                   | <b>RR</b> X | You can change the language of the settings screen                                               |
| 2  | - and                  | Auto Phone<br>Connect       | Activation  | Automatically launch Android AUTO or Apple CarPlay<br>when smartphone is connected               |
|    | AYLA                   | (Only for wired connection) | Disabled    | Charge only when connecting a smartphone, select icon<br>to launch Android AUTO or Apple CarPlay |
|    |                        |                             | Left        | Use when driver's position is left                                                               |
|    |                        | Driver Position             | Right       | Use when driver's position is right                                                              |
|    | Connection<br>settings | Wireless                    | Activation  | Connect Apple CarPlay wirelessly<br>(Bluetooth)                                                  |
|    |                        | Carplay                     | Disabled    | Used to wire Apple CarPlay                                                                       |
|    |                        | Use touch on                | Activation  | Touch is available when running Android Auto                                                     |
|    |                        | Android Auto                | Disabled    | Touch not available when running Android Auto                                                    |
|    |                        | CKV                         | (1-         | Android                                                                                          |
|    | 0                      | Link Type                   | Carlife     | do not select<br>(Update Coming Soon)                                                            |
| 3  | Firmware               | Reset                       |             | Factory reset                                                                                    |
|    | Information            | Sys Update                  |             | Update firmware using USB                                                                        |
|    | AP                     | 1                           | 11          | CARRY                                                                                            |
|    |                        |                             |             |                                                                                                  |

CARAFILAY

- - · · /

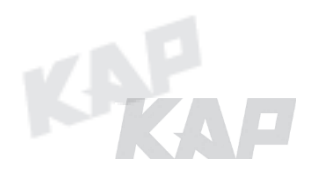

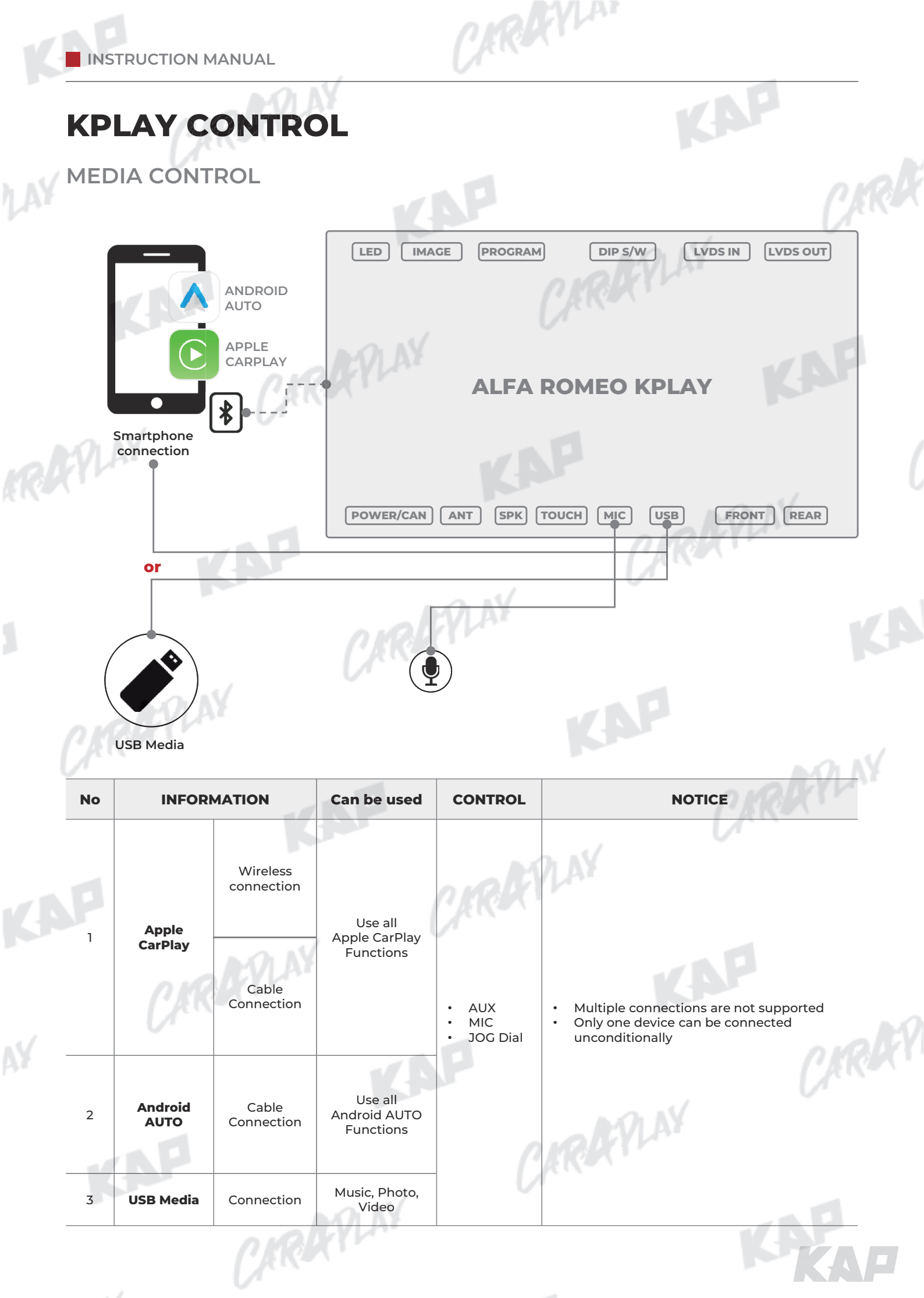

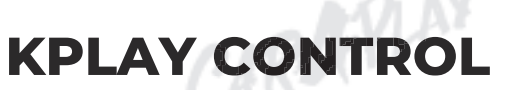

iPhone Wireless connection - Connection method

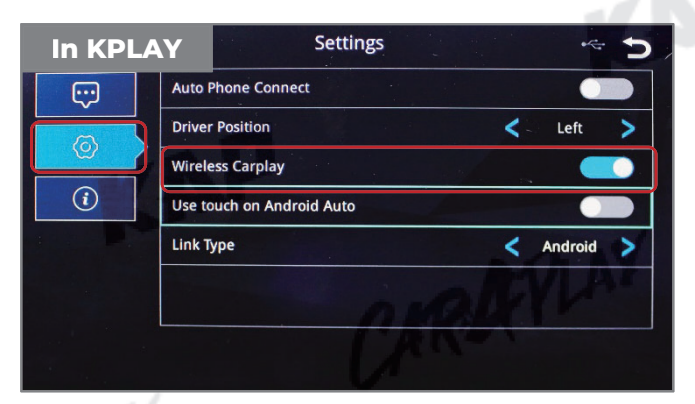

1. Activate Wireless Carplay in KPLAY Setti ngs Menu

(If Wireless Carplay is enabled, you cannot connect by wire)

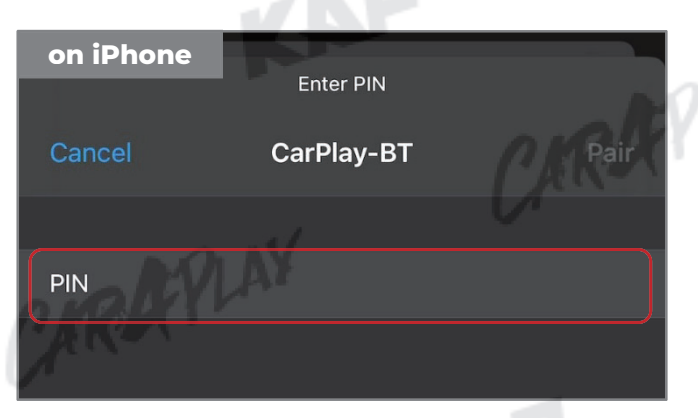

3. PIN Number "0000" enter

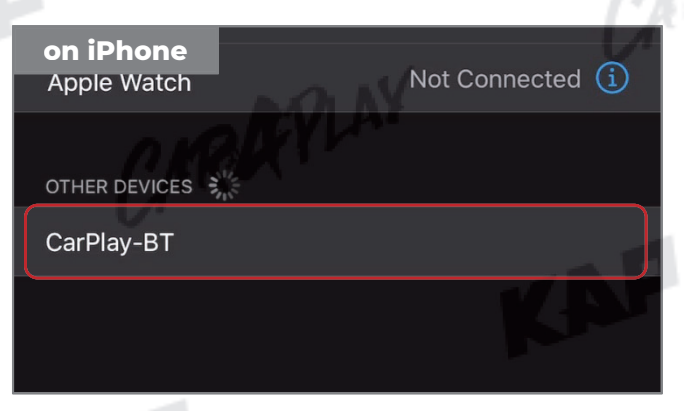

KAP

ARAYLAN

2. Choose CarPlay-BT in Bluetooth on iPhone

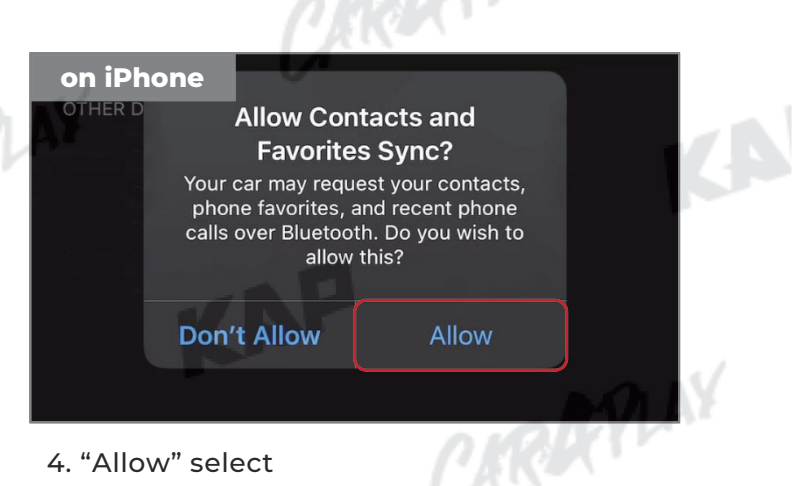

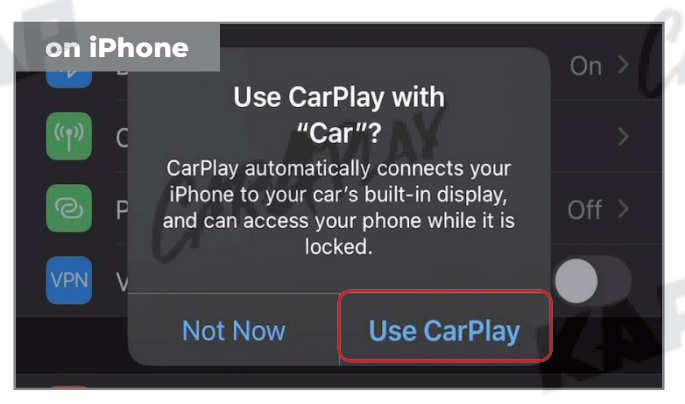

5. "Use CarPlay" select

(Once connected, Bluetooth will be disconnected and connected via Wi-Fi)

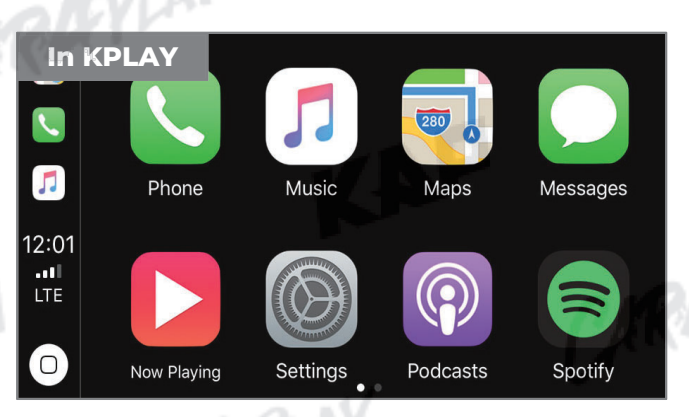

6. Enjoy CarPlay!

CAROCYLAN

KAP

### **KPLAY CONTROL**

If your iPhone fails to connect

- 1. Make sure Siri is active
- 2. Delete the Bluetooth and CarPlay records as shown below,
- 3. disable and re-enable WiFi and Bluetooth, then try to connect again.

| Forget Bluetooth history                                                                                                    | 10:48 🕫                                                                                                    | •11 LTE 🗩                                 | 10:48 🕫                                                                                                    |
|----------------------------------------------------------------------------------------------------|----------------------------------------------------------------------------------------------------|-------------------------------------------|----------------------------------------------------------------------------------------------------|
| Settings                                                                                                    | ✓ Settings Blue                                                                                                | etooth                                    | <pre>Keine CarPlay-BT</pre>                                                                                                    |
| Airplane Mode                                                                                                    | A IO A                                                                                                    |                                           |                                                                                                    |
|                                                                                                    | Bluetooth                                                                                                    |                                           | Forget This Device                                                                                                    |
| Wi-Fi Not Connected >                                                                                                    | Now discoverable as "iPhone".                                                                                  |                                           |                                                                                                    |
| Bluetooth On >                                                                                                    | MY DEVICES                                                                                                    |                                           |                                                                                                    |
| (1) Cellular                                                                                                    | CarPlay-BT                                                                                                    | Not Connect                               |                                                                                                    |
| Personal Hotspot Off >                                                                                                    | OTHER DEVICES $\hat{\sigma}_{ijk}^{\rm M_{\rm de}}$                                                            |                                           |                                                                                                    |
| VPN VPN                                                                                                    |                                                                                                    |                                           |                                                                                                    |
| <ul> <li>Notifications</li> <li>Sounds &amp; Haptics</li> <li>Do Not Disturb</li> </ul>                                                                                                    |                                                                                                    | 71 NY                                     | Forget Device<br>Cancel                                                                                                    |
| Forget CarDlay Listen                                                                                                    | DIRUT                                                                                                    | 1 Prove                                   |                                                                                                    |
| 10:49 7ILTE                                                                                                    | 10:49 🕫                                                                                                    | .ıtl LTE 🗩                                | 10:49 1                                                                                                    |
| Settings                                                                                                    | Settings Get                                                                                                   | eneral                                    | CarPlay                                                                                                    |
|                                                                                                    |                                                                                                    |                                           |                                                                                                    |
| A DAY                                                                                                    |                                                                                                    |                                           |                                                                                                    |
| General >                                                                                                    | About                                                                                                    |                                           |                                                                                                    |
| General > Control Center >                                                                                                    | About<br>Software Lindete                                                                                      | >                                         |                                                                                                    |
| Control Center                                                                                                    | About<br>Software Update                                                                                       | >                                         | (nž                                                                                                    |
| General       >         Control Center       >         Display & Brightness       >         Accessibility       >                                                                                                    | About<br>Software Update<br>AirDrop                                                                            | >                                         |                                                                                                    |
| General       Control Center         Image: Control Center       Image: Control Center         Image: Control Center       Image: Control Center                                                                                                    | About<br>Software Update<br>AirDrop<br>AirPlay & Handoff                                                       | >                                         |                                                                                                    |
| General         Control Center         Display & Brightness         Accessibility         Wallpaper         Siri & Search                                                                                                    | About<br>Software Update<br>AirDrop<br>AirPlay & Handoff<br>CarPlay                                            | >                                         | f your car supports wireless CarPlay, press and hold the voice                                                                                                    |
| General         Control Center         Display & Brightness         Accessibility         Wallpaper         Siri & Search         Face ID & Passcode                                                                                                    | About<br>Software Update<br>AirDrop<br>AirPlay & Handoff<br>CarPlay                                            | >                                         | If your car supports wireless CarPlay, press and hold the voice control button on your steering wheel to start CarPlay setup.                                                                                                    |
| General         Control Center         Display & Brightness         Accessibility         Wallpaper         Siri & Search         Face ID & Passcode         Sos         Emergency SOS                                                                                                    | About<br>Software Update<br>AirDrop<br>AirPlay & Handoff<br>CarPlay<br>iPhone Storage                          | »<br>»<br>»                               | fyour car supports wireless CarPlay, press and hold the voice control button on your steering wheel to start CarPlay setup.                                                                                                    |
| General         Control Center         Display & Brightness         Accessibility         Wallpaper         Siri & Search         Face ID & Passcode         Emergency SOS         Battery                                                                                                    | About<br>Software Update<br>AirDrop<br>AirPlay & Handoff<br>CarPlay<br>iPhone Storage<br>Background App Refres |                                           | f your car supports wireless CarPlay, press and hold the voice<br>control button on your steering wheel to start CarPlay setup.<br>MY CAR                                                                                                    |
| General         Control Center         Display & Brightness         Accessibility         Wallpaper         Siri & Search         Face ID & Passcode         Emergency SOS         Battery         Privacy                                                                                                    | About<br>Software Update<br>AirDrop<br>AirPlay & Handoff<br>CarPlay<br>iPhone Storage<br>Background App Refres |                                           | If your car supports wireless CarPlay, press and hold the voice control button on your steering wheel to start CarPlay setup.<br>MY CAR                                                                                                    |
| Image: Second second second | About<br>Software Update<br>AirDrop<br>AirPlay & Handoff<br>CarPlay<br>iPhone Storage<br>Background App Refres |                                           | froget This Car                                                                                                    |
| General         Control Center         Display & Brightness         Display & Brightness         Accessibility         Wallpaper         Siri & Search         Face ID & Passcode         Emergency SOS         Battery         Privacy                                                                                                    | About<br>Software Update<br>AirDrop<br>AirPlay & Handoff<br>CarPlay<br>iPhone Storage<br>Background App Refres | ><br>><br>><br>><br>><br>><br>><br>><br>> | If your car supports wireless CarPlay, press and hold the voice control button on your steering wheel to start CarPlay setup.<br>MY CAR                                                                                                    |
| General         Control Center         Display & Brightness         Accessibility         Wallpaper         Siri & Search         Face ID & Passcode         Face ID & Passcode         Emergency SOS         Battery         Privacy                                                                                                    | About<br>Software Update<br>AirDrop<br>AirPlay & Handoff<br>CarPlay<br>iPhone Storage<br>Background App Refres | ><br>><br>><br>><br>><br>><br>>           | for the second second s |
| General   Control Center   Display & Brightness   Accessibility   Accessibility   Wallpaper   Siri & Search   Face ID & Passcode   Face ID & Passcode   Emergency SOS   Battery   Privacy                                                                                                    | About<br>Software Update<br>AirDrop<br>AirPlay & Handoff<br>CarPlay<br>iPhone Storage<br>Background App Refres | ><br>><br>><br>><br>><br>><br>>           | If your car supports wireless CarPlay, press and hold the voice<br>control button on your steering wheel to start CarPlay setup.<br>MY CAR<br>Car                                                                                                    |

#### Warning

- Due to the nature of the wireless connection, sometimes the connection is not working properly
- If you follow the same procedure as above, but the connection is not working properly, reboot KPLAY and iPhone and try again

### **KPLAY CONTROL**

If your Android Phone fails to connect

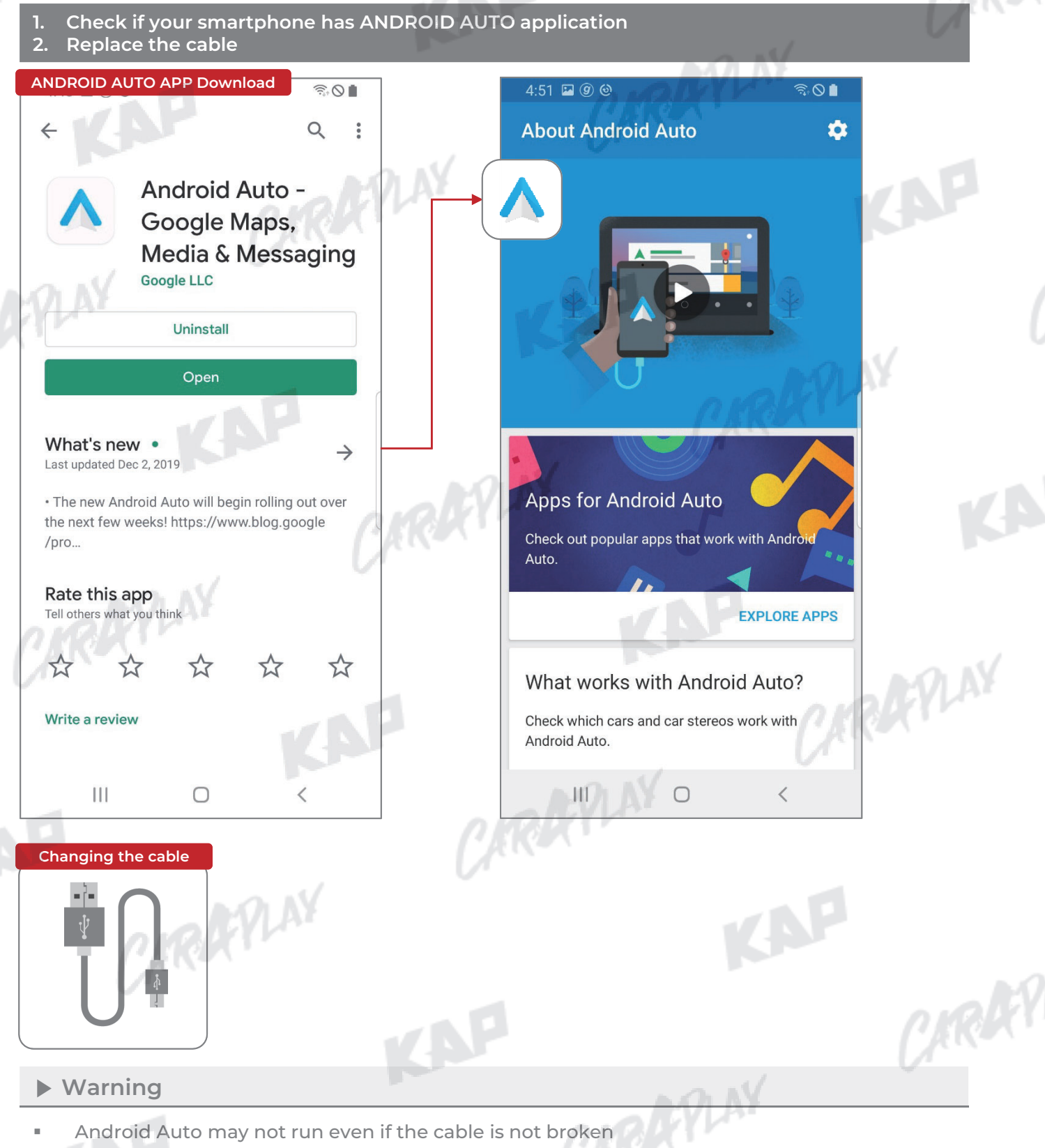

ARAYLAN

- If you follow the same procedure as above, but the connection is not working properly,
  - reboot KPLAY and iPhone and try again

### **KPLAY FIRMWARE UPDATE**

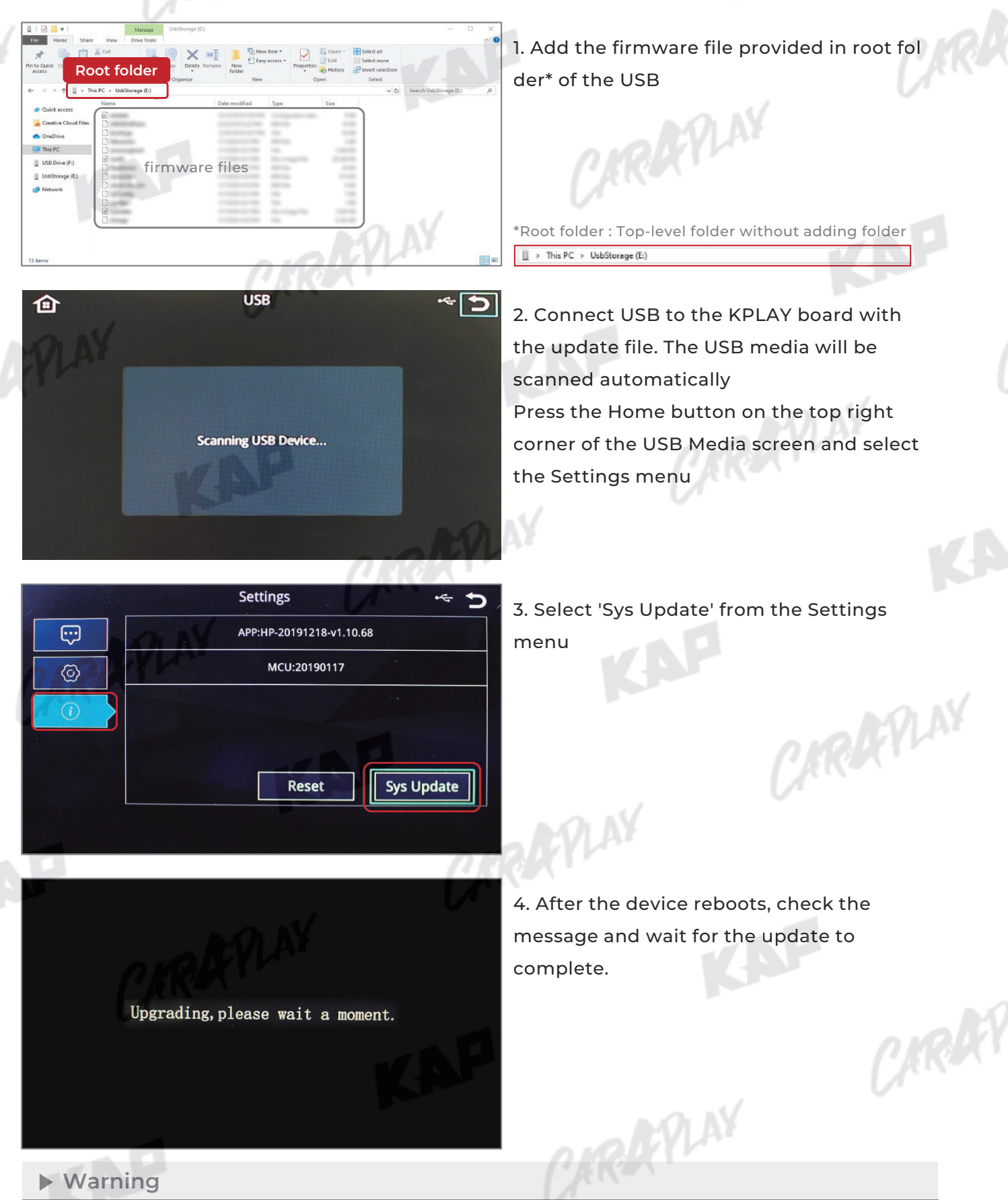

ARDYLAN

KAP

#### If USB with firmware is connected, the update will be performed every time the device is rebooted

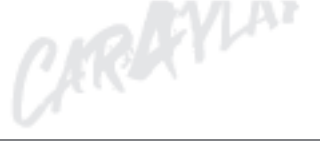

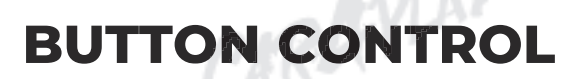

CARPLAY Control

- 47

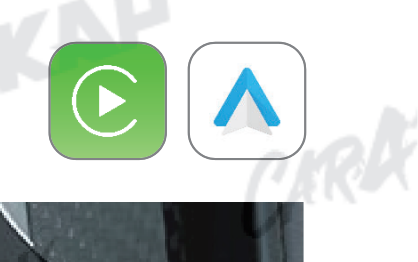

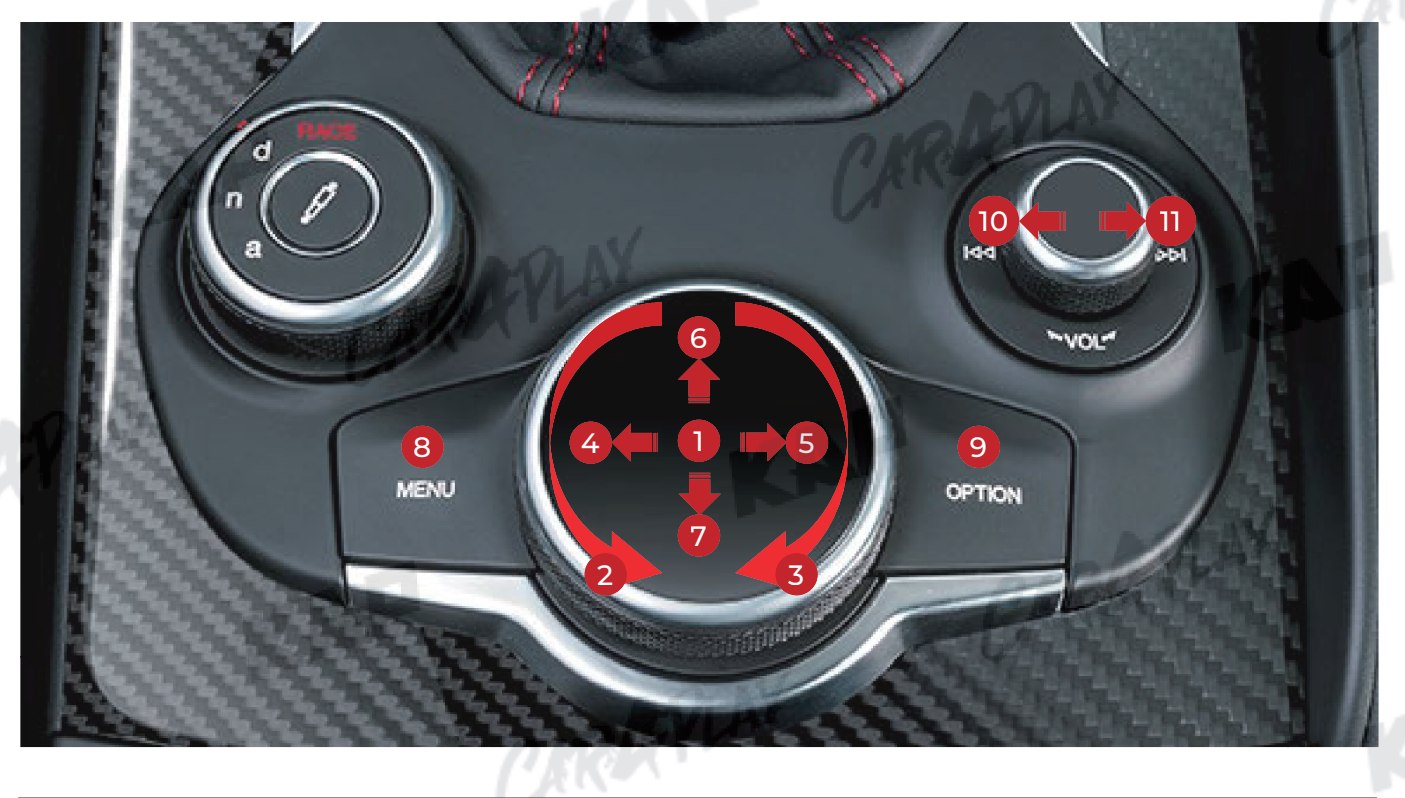

| No | BUTTON       | OPERATION     | FUNCTION            |
|----|--------------|---------------|---------------------|
|    | <b>AYLAT</b> | Press         | Selection           |
| 2  |              | Turn left     | Moving left         |
| 3  |              | Turn right    | Moving right        |
| 4  | DIAL         | Press left    | Moving left         |
| 5  |              | Press right   | Moving right        |
| 6  | - all        | Press upward  | Moving up           |
| 7  | CAR          | Push downward | Moving down         |
| 8  | MENU         | Press         | Back                |
| 9  | OPTION       | Press         | Siri                |
| 10 |              | Press left    | Play previous track |
| 11 | VOL DIAL     | Press right   | Play next track     |
|    |              | RAY           | KAP                 |

CARDEVLAN

KAP

### **BUTTON CONTROL**

Change Mode to Interface Screen

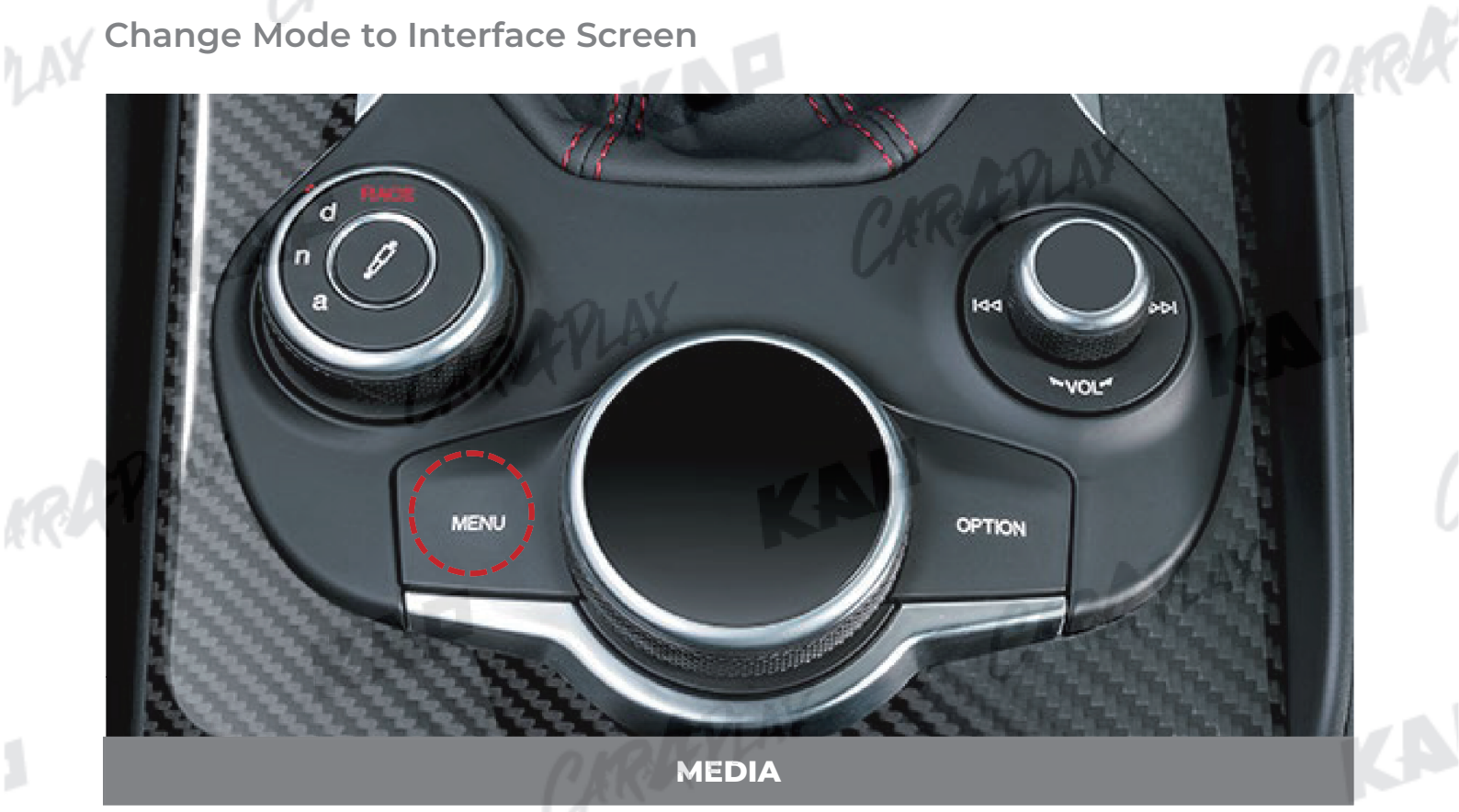

| BUTTON | OPERATION     | FUNCTION                                                             |      |
|--------|---------------|----------------------------------------------------------------------|------|
| MEDIA  | Long press    | OEM screen to interface screen<br>Interface screen to the OEM screen | EVLA |
|        | Screen change | e sequence : OEM 🕨 NAVI(KPLAY) 🕨 OEM                                 | (15  |

| BUTTON        | OPERATION       | FUNCTION                                                           |   |
|---------------|-----------------|--------------------------------------------------------------------|---|
| DNA Mode Dial | DNA Mode Change | Show OEM screen for 2<br>seconds and return to<br>interface screen | _ |
|               |                 |                                                                    |   |

CARAFILAY

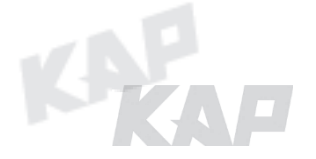

### **PARKING CONTROL**

Parking Line / Rear camera ratio setting

**1** Parking Line Display

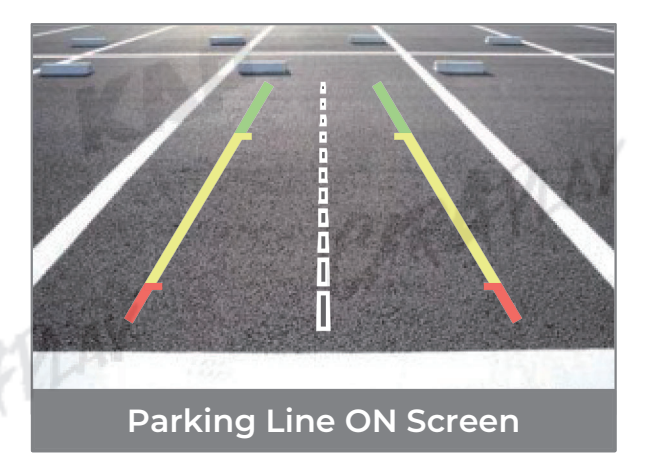

#### **2** Rear camera ratio settings

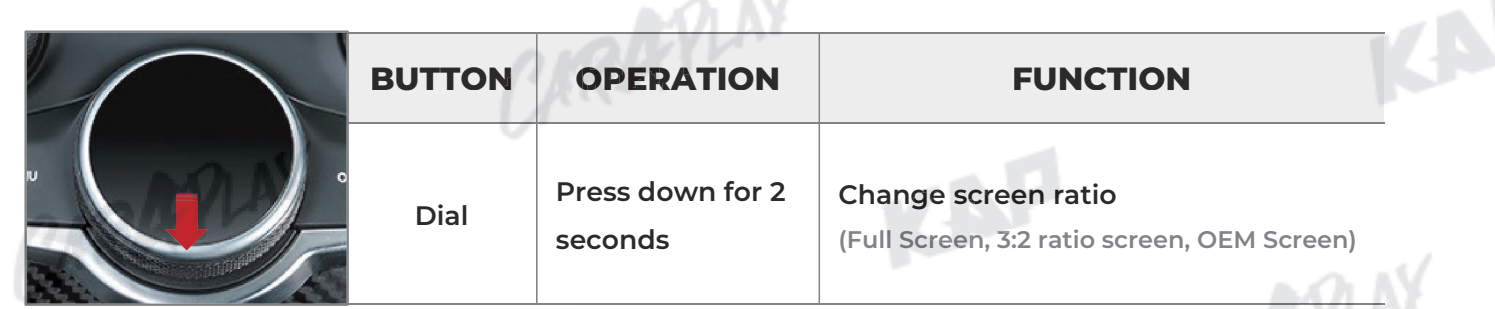

ARAYLA

KAP

Parking Line ON Screen

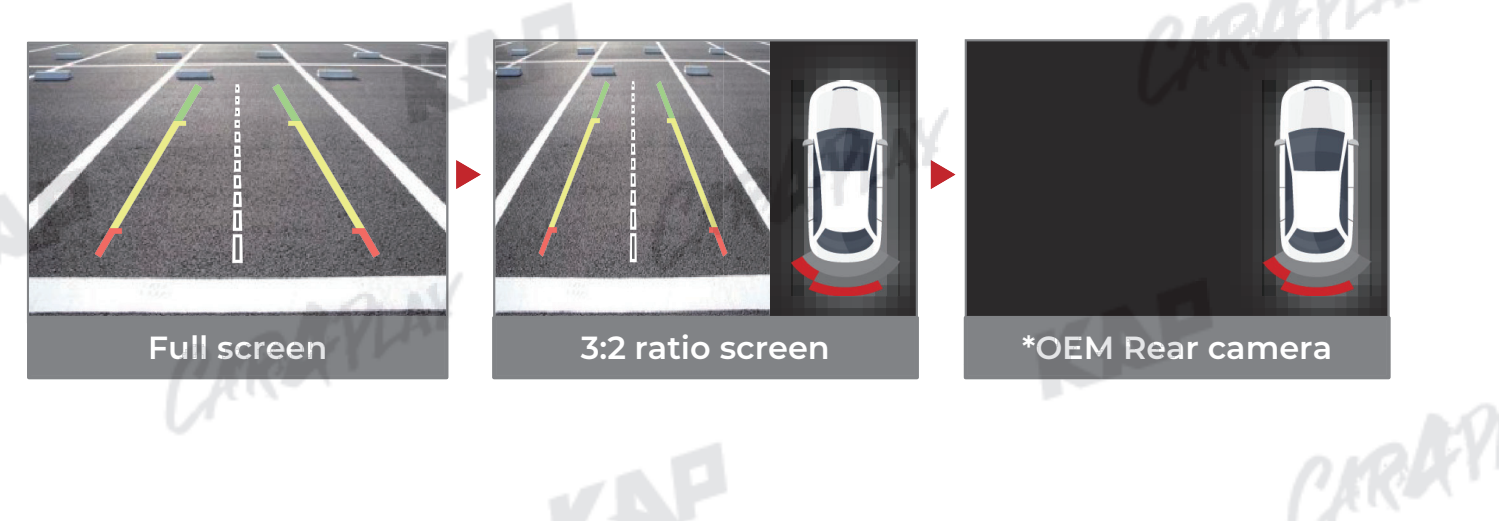

#### Warning

ORAN \*If there is no OEM rear camera, black screen is displayed (Only sensor appears on screen) CARAFINY

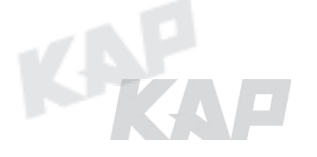

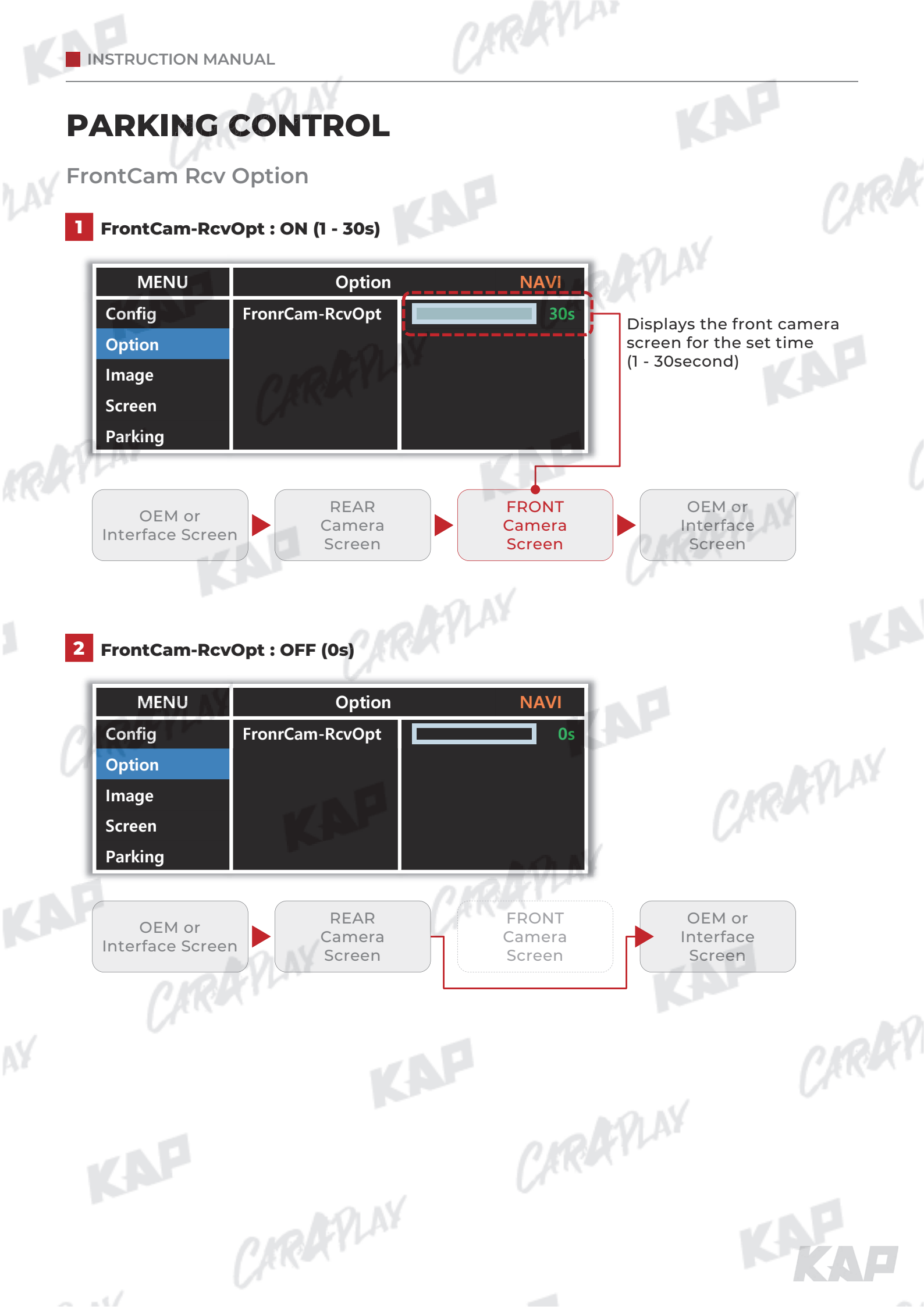

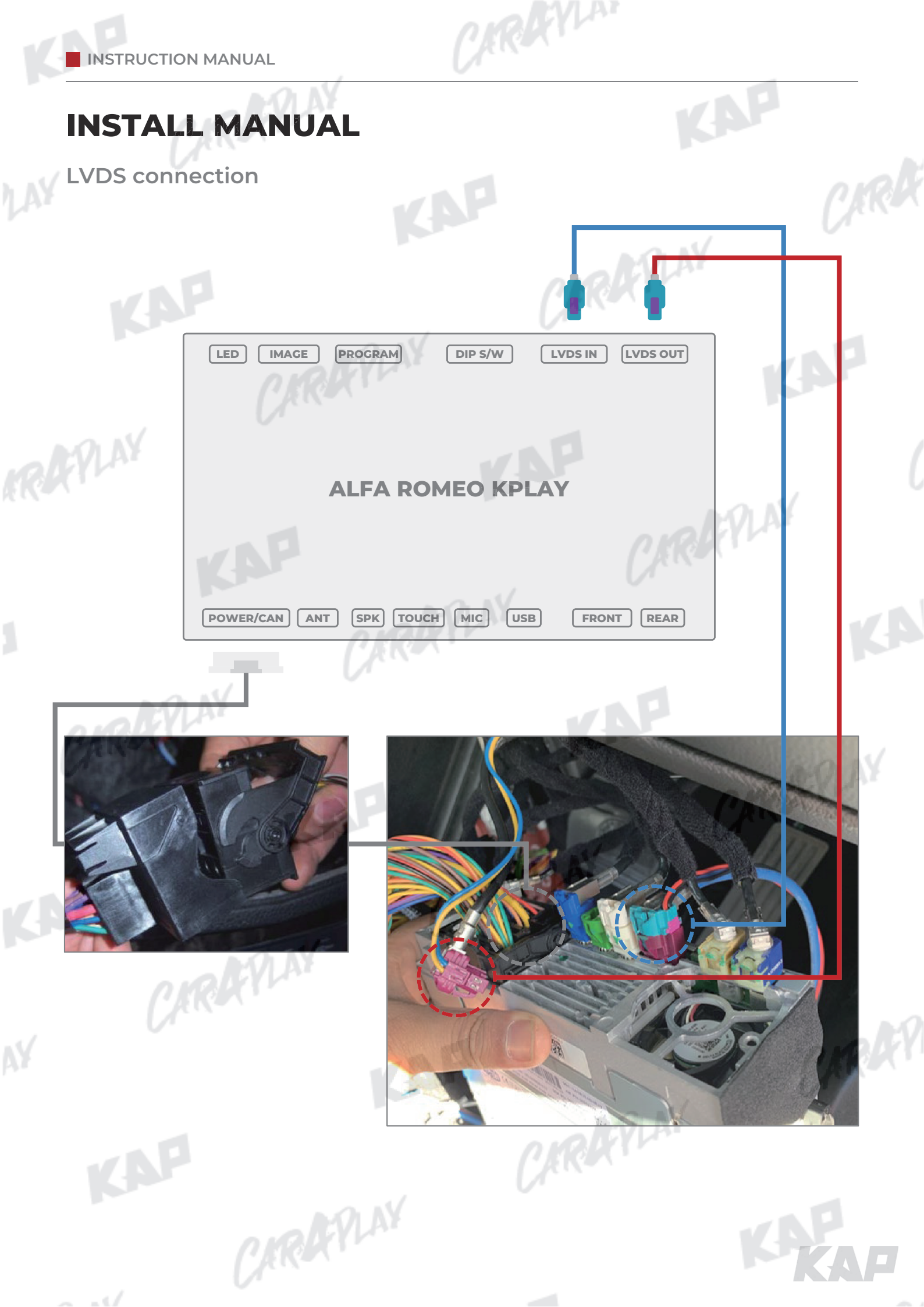

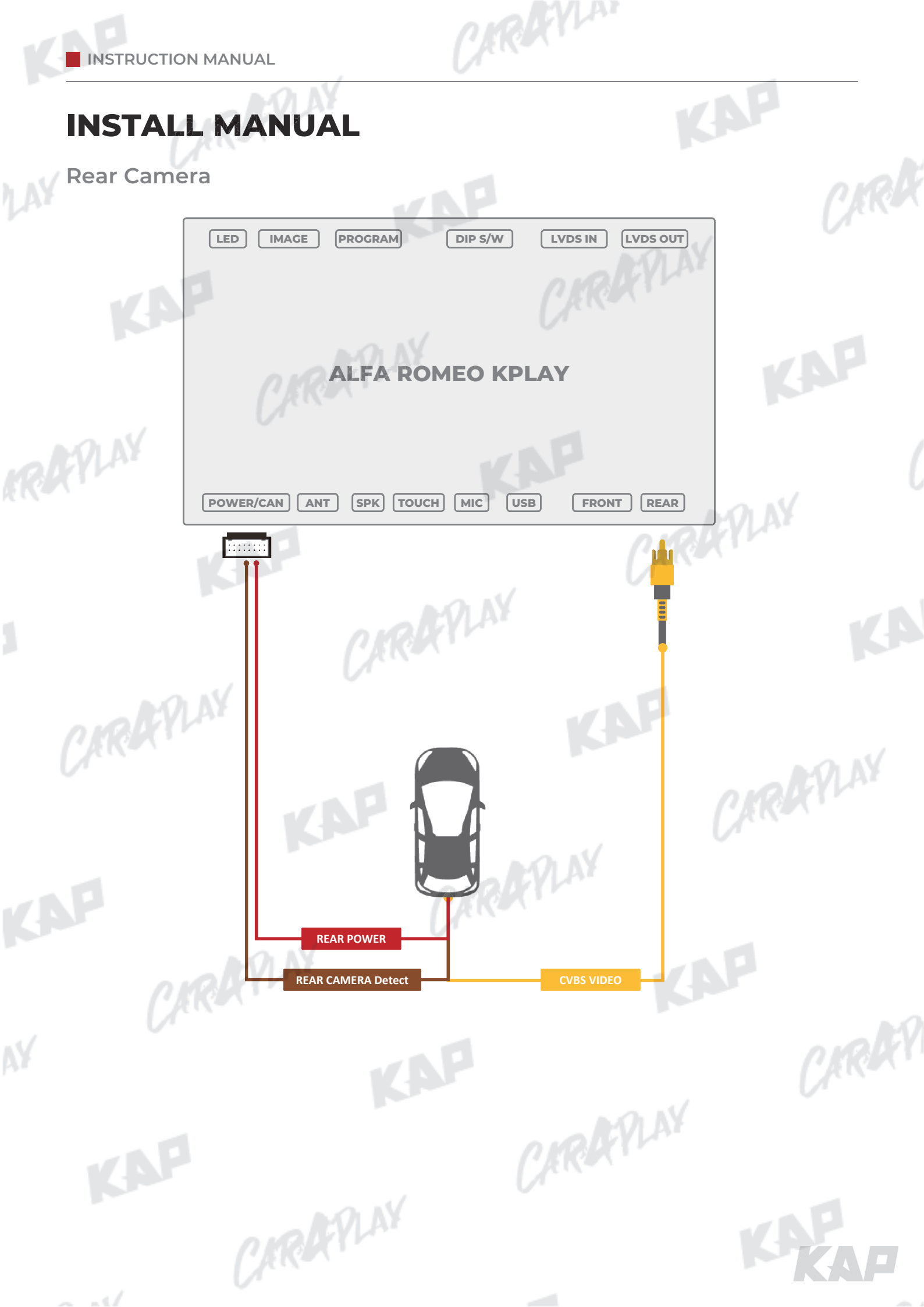

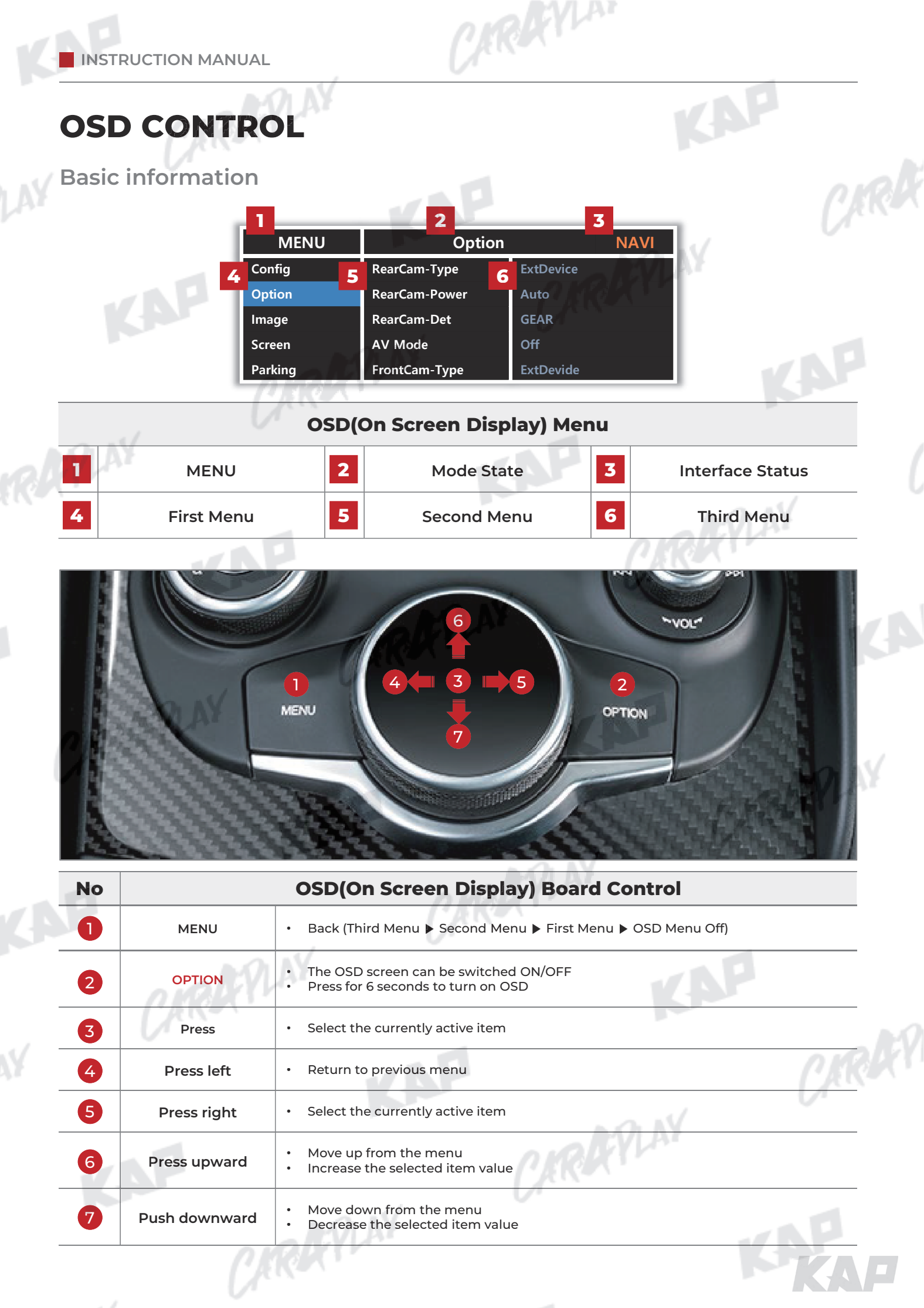

### Confia Menu

| )          |             |                   | AP                                    |       |
|------------|-------------|-------------------|---------------------------------------|-------|
| First Menu | Second Menu | Third Menu        | Description                           | V     |
| Config     | NAVI-RGB    | DIGITAL<br>:<br>: | Setting the Connected NAVI Model      |       |
|            | REAR        | AVM               | Setting the Connected RearCam Model   | V N P |
|            | Reset       | Execute<br>Cancel | Reset to default value of Config menu |       |
| PLAY       |             |                   | KAP                                   |       |
|            |             |                   |                                       |       |
|            |             |                   |                                       |       |
|            |             |                   |                                       |       |
|            |             |                   |                                       |       |
|            |             |                   |                                       |       |
|            |             |                   |                                       |       |
|            |             |                   |                                       |       |
|            |             |                   |                                       |       |
|            |             |                   |                                       |       |
|            |             |                   |                                       |       |
|            |             |                   |                                       |       |
|            |             |                   |                                       | AP.   |
|            |             |                   |                                       | KA    |

CARREYLA

## Option Menu

| First Menu | Second Menu      | Third Menu       | Description                                                                                                    |
|------------|------------------|------------------|----------------------------------------------------------------------------------------------------|
| Option     | NAVI COM         | HMS<br>FINE<br>: | Set up manufacturer of woodworking device for UART Touch use                                                       |
|            |                  | OFF              | Disable feature                                                                                                    |
|            |                  | OEM              | Original Camera                                                                                                    |
|            | RearCam-Type     | ExtDevice        | Equipped with external camera                                                                                      |
|            |                  | ON               | + 12V continuous supply                                                                                            |
|            | RearCam-Power    | AUTO             | + 12V supply only in Rear camera mode                                                                              |
|            |                  | OFF              | + 12V off                                                                                                    |
|            | DeerCom Det      | GEAR             | Detected by CAN                                                                                                    |
|            | RearCam-Det      | WIRE             | Detected by Rear-Det Wire                                                                                          |
|            | Front Come Trans | OEM              | Original Camera                                                                                                    |
|            | FrontCam-Type    | ExtDevice        | Equipped with external camera                                                                                      |
| Front      | -                | ON               | + 12V continuous supply                                                                                            |
|            | FrontCam-Power   | AUTO             | + 12V supply only in Front camera mode                                                                             |
|            |                  | OFF              | + 12V off                                                                                                    |
|            | FrontCam-Det     | CAN              | Detected by CAN                                                                                                    |
|            |                  | WIRE             | Detected by Front-Det Wire                                                                                         |
|            | FrontCam-PcvOpt  | ON               | The time (1-30 seconds) that FrontCam is displayed before returning to the previous state in RearCam.              |
|            |                  | OFF              | Disable feature                                                                                                    |
|            | ScrChg-Call      | ON               | Switch to OEM screen when a BT call comes in, return to previous BT status when a call or call ends.               |
|            |                  | OFF              | Do not use features.                                                                                               |
|            | ScrCha-Climate   | ON               | When operating the air conditioning button will display the air conditioning screen for 2 seconds below the screen |
|            | Sereng ennate    | OFF              | Disable feature                                                                                                    |
|            | ScrChg-Driving   | ON               | When operating the driving button, the OEM screen is display for 2 seconds                                         |
|            | · · · ·          | OFF              | Disable feature                                                                                                    |
|            | Reset            | Execute          | Option Menu all Reset                                                                                              |

CARAFILAY

- - · · /

CARDEVLAN

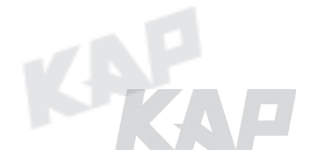

## Image Menu

CARAFINY

CARAFILAY

CARAFILAY

| First Menu | Second Menu | Third Menu | Description                                                             |  |
|------------|-------------|------------|-------------------------------------------------------------------------|--|
| Image      | Brightness  |            | Adjust the value of brightness                                          |  |
|            | Contrast    |            | Adjust the value of contrast                                            |  |
| ON N       | Saturation  | NIN        | [AV / REAR / FRONT / DVD / DVBT MENU]<br>Adjust the value of Saturation |  |
|            | Hue         | Rev.       | [AV / REAR / FRONT / DVD / DVBT MENU]<br>Adjust the value of Hue        |  |
|            | Sharpness   |            | [AV / REAR / FRONT / DVD / DVBT MENU]<br>Adjust the value of Sharpness  |  |
|            | Color-RED   |            | [NAVI MENU ONLY]<br>Adjust the value of RED                             |  |
|            | Color-GREEN |            | [NAVI MENU ONLY]<br>Adjust the value of GREEN                           |  |
|            | Color-BLUE  |            | [NAVI MENU ONLY]<br>Adjust the value of BLUE                            |  |
|            | Reset       | Execute    | Image Menu all Reset                                                    |  |
|            |             | (AR        |                                                                         |  |
|            |             |            |                                                                         |  |

CARAFINY

CARDENLA

KAP

CARAFLAY

CARREY

#### Screen Menu

|            |              | -          | NP .                                                       | <u>C</u> K |
|------------|--------------|------------|------------------------------------------------------------|------------|
| First Menu | Second Menu  | Third Menu | Description                                                | V          |
| Screen     | Horizontal   |            | Output screen horizontal movement                          |            |
|            | Vertical     |            | Output screen vertical movement                            |            |
|            | Scale X Up   | - NOLAY    |                                                            | - AP       |
|            | Scale X Down | Kex .      | - Reduce / increase output screen width                    |            |
|            | Scale Y Up   |            |                                                            |            |
|            | Scale Y Down |            | <ul> <li>Reduce / Increase Output Screen Height</li> </ul> |            |
|            | Reset        |            | Screen menu all reset                                      | PLAY       |
|            | KAF          |            | Cretter                                                    |            |
|            |              |            |                                                            |            |
|            |              |            |                                                            |            |
|            |              |            |                                                            |            |
|            |              |            |                                                            |            |
|            |              |            |                                                            |            |
|            |              |            |                                                            |            |
|            |              |            |                                                            |            |
|            |              |            |                                                            |            |
|            |              |            |                                                            |            |
|            |              |            |                                                            |            |
|            |              |            |                                                            |            |
|            |              |            |                                                            |            |
|            |              |            |                                                            |            |
|            |              |            |                                                            |            |
|            |              |            |                                                            |            |
|            |              |            |                                                            | K-YA       |
|            |              |            |                                                            |            |

CARREYLA

## Parking Menu

CARAFILAY

CARAFINY

CARAFILAY

| First Menu | Second Menu   | Third Menu | Description                        |
|------------|---------------|------------|------------------------------------|
| Parking    | Line Display  | ON         | Show parking line                  |
| 14         |               | OFF        | Do not show parking lines          |
|            | Warnings Lang | AVIAY      | Set warning text language          |
| PLAY       | Horizontal    |            | Moving a parking line horizontally |
|            | Vertical      |            | Moving a parking line vertically   |
|            | Transparency  |            | Parking line transparency          |
|            | Reset         |            | Parking menu all reset             |
|            | KAP           |            | (Jen-                              |

CARAFILAY

CARAFLAY

CARRYLAN

KAP

CARAFILAY

CIRKY

CARAFINY

CARAFILAY

CARAFILAY

| First Menu | Second Menu  | Third Menu | Description                        |
|------------|--------------|------------|------------------------------------|
| OSD        | Horizontal   | value      | OSD Menu Horizontal Shift          |
|            | Vertical     | value      | OSD menu vertical Shift            |
|            | Display Time | value      | OSD Menu Display Time (in seconds) |
|            | Transparency | value      | OSD menu transparency              |
|            | Language     |            | OSD menu display language          |
|            | Reset        | Execute    | Initialize OSD settings            |

CARAFILAY

CARAFINY

CARRYLAN

KAP

CARAFILAY

CIRKY

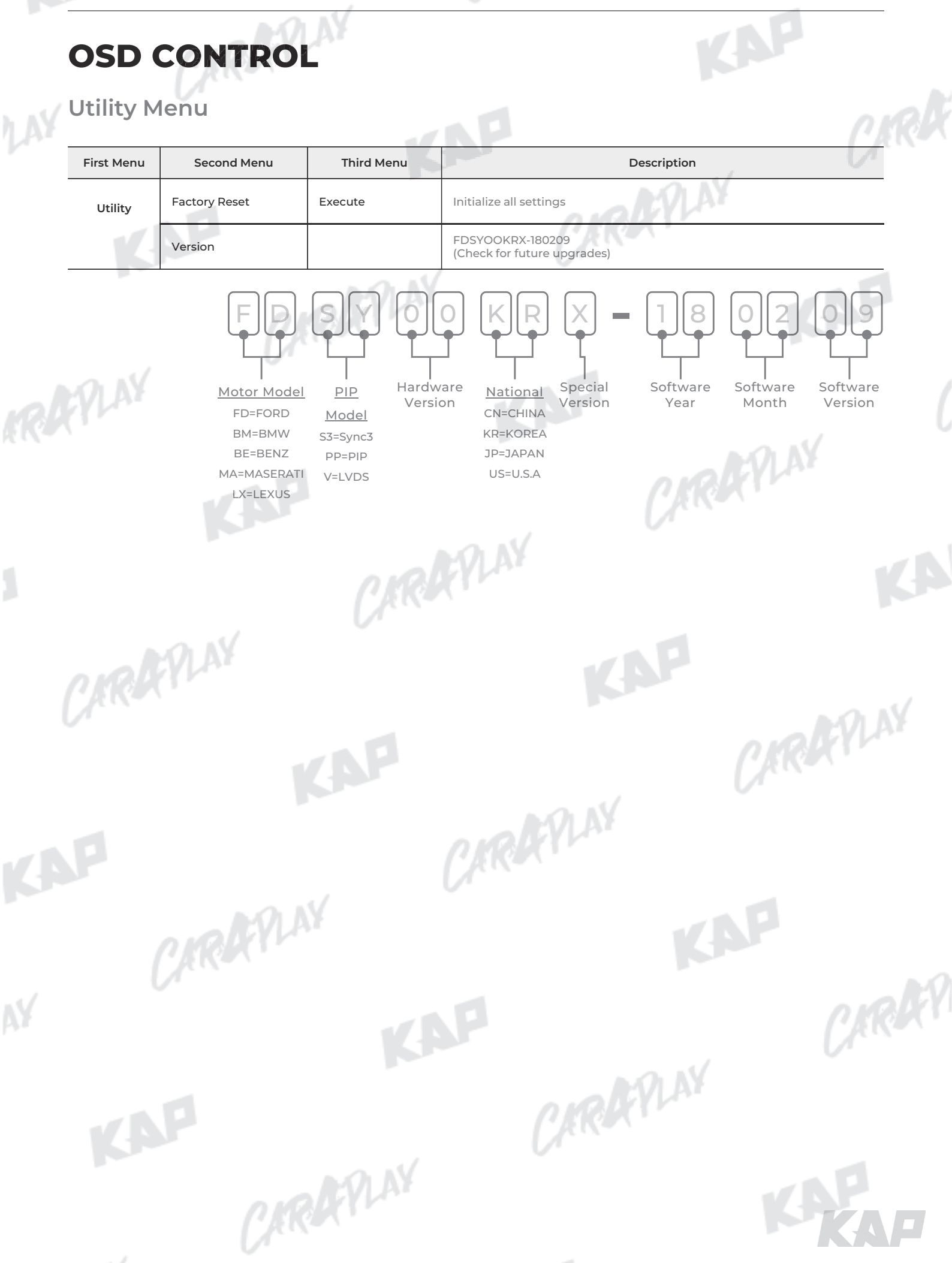

CAROCYLAN

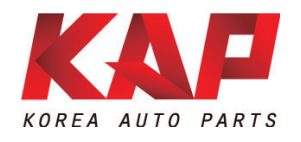

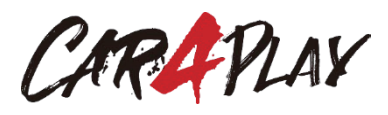

#### A-912 Rm Tera-tower2, 201 Songpa-daero, Songpa-gu, Seoul, Korea

**F.** (+82) 6204-0913

E. kap@kaptrader.com